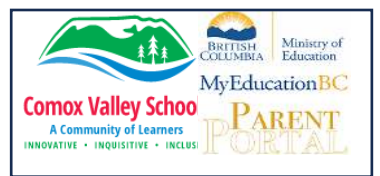

## **MyEducation BC**

## Accessing Assignment Information from MyEducation BC Parent Portal

Enter your **Login ID** and **Password** (this was provided via email when account was created) Click **Log On** 

| MyEducation BC Prod |                      |  |  |  |  |  |  |
|---------------------|----------------------|--|--|--|--|--|--|
| Login ID            |                      |  |  |  |  |  |  |
| Password            |                      |  |  |  |  |  |  |
|                     | I forgot my password |  |  |  |  |  |  |
| Log On              |                      |  |  |  |  |  |  |

Navigate to the "Academics" Top Tab.

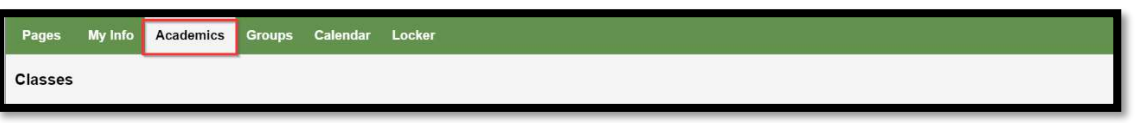

Select the course you would like to access the assignments for by checking the box to the left of the course name.

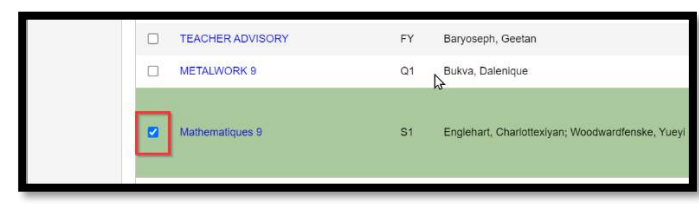

Click on the "Assignments" side tab -> Details Link.

| Classes :: FI          | MTHF09-9-4 - Mathema   | atiques 9     |              |                                  |                                                                                             | M                       | •         | Q          | ٠       | •    |
|------------------------|------------------------|---------------|--------------|----------------------------------|---------------------------------------------------------------------------------------------|-------------------------|-----------|------------|---------|------|
| Details                | Options - Reports -    | Help 🗸 Sea    | rch on DateD | e Q 7                            |                                                                                             |                         |           |            |         | ρ    |
| Assignments<br>Details |                        |               |              | Category                         |                                                                                             |                         |           |            |         | 2    |
| Attendance             |                        |               |              | Grade Term                       | Q1 ~                                                                                        |                         |           |            |         |      |
|                        |                        | > >           |              | ×                                | 0 of 6 selected Ø                                                                           | Þ                       | 6         |            | All Rec | ords |
|                        | AssignmentName         | DateAsgn      | DateDue      | Score                            |                                                                                             | Assignment feedback     |           |            |         |      |
|                        | Whole Numbers Activit  | y 11/1/2023   | 11/2/2023    | Ungraded                         |                                                                                             |                         |           |            |         |      |
|                        | Fraction Unit Assessme | ent 11/1/2023 | 11/1/2023    | EXT Extending<br>PRF Proficient  | Visualize to explore mathematical concepts<br>Solve problems that are connected to cultures |                         |           |            |         |      |
|                        | Fraction Activity      | 10/17/2023    | 10/24/2023   | PRF Proficient<br>DEV Developing | Model math in real-world situations<br>Use logic & patterns to solve puzzles & play games   | Feedback is entered her | e by teac | her. It is | visibl  |      |

ALL assignments that have been assigned by the teacher will be listed here. Using the "**Grade Term**" drop down arrow selection will allow you to view the assignments *just* for the current term.

Any attachments or descriptions that have been added for the assignment, can be accessed by clicking on the **assignment link** itself. This will open a new window with the description in the text box and the attachments as links.

If it has been assessed, the score will be displayed along with any feedback that has been provided. K-9 will be assessed using the *Proficiency Scaled*.

\* **Please note:** marks provided here may not be a full picture of a student's level and they may not relate to their report card mark.